# PaaS 平台服务框架用户操作手册

## 北交联合云计算股份有限公司

2019年6月

## 目录

| 服务框架3          |
|----------------|
| 应用列表3          |
| 应用管理4          |
| 应用信息5          |
| 服务发布5          |
| 服务订阅7          |
| 订阅者8           |
| 应用审核9          |
| 服务列表9          |
| 服务提供者9         |
| 服务消费者11        |
| 服务监控11         |
| 订阅审核11         |
| Zookeeper 管理11 |
| 监控管理13         |

## 服务框架

管理应用服务发布、服务订阅、订阅审核、服务管理和服务监控等信息。

## 应用列表

对接入服务框架的应用进行管理。包含查询、新增、删除和应用管理(需审 核通过)。

#### 新增

点击应用列表页的增加按钮,弹出新增对话框,选择或填写信息,选择的应用(通过调用管理平台的应用管理中启用状态的应用来的)。点击创建应用按钮, 完成应用记录的创建。

| 番主页:                                                                                                    | · 应用列表               |                 |                                                   |                           |      |            |      |                                                                                                    |  |
|----------------------------------------------------------------------------------------------------|----------------------|-----------------|---------------------------------------------------|---------------------------|------|------------|------|----------------------------------------------------------------------------------------------------|--|
|                                                                                                    |                      | 國新聞             |                                                   |                           | ×    |            |      |                                                                                                    |  |
| ●快速                                                                                                    |                      | 法择应用*:          | acoms                                             |                           |      |            |      | 室中<br>室中<br>室中<br>室中<br>室中<br>室田<br>室田<br>室田<br>室田<br>室田<br>室田<br>室田<br>室田<br>室田<br>室田<br>室田<br>室田<br>室田 |  |
| <ul> <li>申出日→ 世界界界</li> <li>◆(込ませ))</li> <li>血界母類:</li> <li>血界母類:</li> <li>血界母類:</li> <li>血界母類:</li> <li>中分加</li> <li>中分加</li> <li>中の<td></td><td>distribution-de</td><td>v *</td><td></td><td></td><td colspan="4">*</td></li></ul> |                      | distribution-de | v *                                               |                           |      | *          |      |                                                                                                    |  |
|                                                                                                    |                      | 应用名称*:          | mall-dev                                          |                           |      |            |      |                                                                                                    |  |
| 应用。                                                                                                    | 申请日期:                | 应用中文名称:         | quarzcenter-de                                    | v                         |      | 9          |      |                                                                                                    |  |
| +#10                                                                                                    | ×副除                  | 描述信息:           | pgxt-base-moo<br>pgxt-base-bus<br>dispatching-clo | lule<br>ness<br>vud-test2 |      |            |      |                                                                                                    |  |
| 选择                                                                                                    | 应用名称                 |                 | sjwdmx<br>GreeDispatchB                           | ase                       |      | 应用申請日擱     | 状态   | 操作                                                                                                    |  |
| 8                                                                                                    | test1                |                 | GreeDispatchB<br>pgxtGzdmBase                     | usiness                   | X 返回 | 2018-09-27 | 审核通过 | 应用管理                                                                                                    |  |
|                                                                                                    | gree-order-service   | 伯力时半版旁          | pgxtGzdmBusi<br>sjwdmx-busine                     | tess<br>ss                |      | 2018-09-20 | 审核通过 | 应用管理                                                                                                    |  |
| 8                                                                                                    | gree-base-service    | 格力基础服务          | omscenter-dev<br>omscenter                        | - H                       |      | 2018-09-15 | 审核通过 | 应用管理                                                                                                    |  |
| 8                                                                                                    | gree-wms-service     | 格力外仓管理系统        | pgxtcenter<br>pim-sample                          |                           |      | 2018-09-15 | 审核通过 | 应用管理                                                                                                    |  |
|                                                                                                    | pim-sample           | 商用合同管理          | pim-compact<br>acoms                              |                           |      | 2018-09-08 | 传动线  |                                                                                                    |  |
| 0                                                                                                    | pgxtcenter           | 派工系统满息队列UAT环境   | 境                                                 |                           |      | 2018-08-09 | 特审核  |                                                                                                    |  |
| 0                                                                                                    | sjwdmx-business      | 上下级网点明细消费者      |                                                   | 上下级网点明细滩                  | 腰者   | 2018-07-25 | 审核通过 | 应用管理                                                                                                    |  |
|                                                                                                    | GreeDispatchBusiness | 派工用户Business    |                                                   |                           |      | 2018-07-25 | 审核通过 | 应用管理                                                                                                    |  |
| 8                                                                                                    | GreeDispatchBase     | 派工用户            |                                                   |                           |      | 2018-07-24 | 审线通过 | 应用管理                                                                                                    |  |
|                                                                                                    | sjwdmx               | 网点上下级关系         |                                                   | 网点上下级关系                   |      | 2018-07-23 | 审核通过 | 应用管理                                                                                                    |  |

#### 查询

可根据应用名称(支持模糊查询)、状态、申请日期进行查询,输入或选择 查询条件,点击查询按钮,完成操作。

|        | ● 快速 | <b></b> 查询           |             |              |            |      |      |  |
|--------|------|----------------------|-------------|--------------|------------|------|------|--|
| 塐      |      | 应用名称: test           |             | 状态: 全部状态     |            |      |      |  |
| 表      |      |                      |             |              |            |      |      |  |
|        | 应    | 刊申请日期:               | 到           | <b>Q</b> 查词  |            |      |      |  |
|        | 十增加  | * 2010:              |             |              |            |      |      |  |
| eper管理 | 选择   | 应用名称                 | 应用中文名称      | 应用描述         | 应用申请日期     | 状态   | 操作   |  |
| 管理     |      | test1                | 测试应用1       |              | 2018-09-27 | 审核通过 | 应用管理 |  |
|        |      | dispatching-cloud-te | 派工结算对应关系中台  | 600654创建用于测试 | 2018-07-23 | 审核通过 | 应用管理 |  |
|        |      | dispatching-cloud-te | 派工结算对应关系    | 600654创建用于测试 | 2018-07-19 | 审核通过 | 应用管理 |  |
|        |      | 180025-bjy-test      | 180025测试    |              | 2018-03-26 | 审核通过 | 应用管理 |  |
|        |      | ESF-Sub-test         | ESF平台消费服务测试 |              | 2017-10-09 | 审核通过 | 应用管理 |  |
|        |      | ESF-test             | ESF平台测试     |              | 2017-10-09 | 审核通过 | 应用管理 |  |
|        |      | goodscenter-Ihtest   | 测试          |              | 2016-11-02 | 审核通过 | 应用管理 |  |
|        |      | chewl-test           | 车测试         | asdf         | 2016-10-28 | 审核通过 | 应用管理 |  |
|        |      | test-liujie          | 测试过程        | 测试过程         | 2016-06-16 | 审核通过 | 应用管理 |  |
|        |      | linchentest1         |             |              | 2016-06-15 | 审核通过 | 应用管理 |  |

### 删除

选择要删除的记录,点击删除按钮,弹出确认对话框,点击确定,完成删除

操作。

| 名 #这般8五       | 管理平    | 谷 分布式消息 分布式缓存        | 分布式取 10.2.45.198:8080 上的嵌入式页面 | 显示           |            |                                                                                                    | admin ~ |
|---------------|--------|----------------------|-------------------------------|--------------|------------|----------------------------------------------------------------------------------------------------|---------|
|               | 番主页 >  | 应用列表                 | 伯喃定执行吗?                       | NG: NGH      |            |                                                                                                    |         |
| 3 首页          | ● 快速到  | 查询                   |                               |              |            |                                                                                                    | ~       |
| > 应用列表        | ß      | 2用名称:                |                               | 状态:<br>全部状态  | •          |                                                                                                    |         |
| 3 服务列表        |        |                      |                               |              |            |                                                                                                    |         |
| 3 应用审核        | 22/15# | MINELAG :            | 웰                             | Q查词          |            |                                                                                                    |         |
| 3 订阅审核        | 十增加    | ×删除                  |                               |              |            |                                                                                                    |         |
| 3 zookeeper管理 | 2012   | 应用名称                 | 应用中文名称                        | 应用描述         | 应用申请日期     | 状态                                                                                                    | iiin:   |
| 3 监控管理        |        | gree-order-service   | 格力订单服务                        | 外仓订单服务       | 2018-09-20 | with the second second s | 应用管理    |
|               | 8      | gree-base-service    | 格力基础服务                        |              | 2018-09-15 | 前核菌过                                                                                                    | 应用管理    |
|               |        | gree-wms-service     | 格力外合管理系统                      |              | 2018-09-15 | 前接通过                                                                                                    | 应用管理    |
|               |        | pim-sample           | 商用合同管理                        |              | 2018-09-08 | 待审核                                                                                                    |         |
|               |        | pgxtcenter           | 派工系统消息队列UAT环境                 |              | 2018-08-09 | 結束線                                                                                                    |         |
|               |        | sjwdmx-business      | 上下级网点明细消费者                    | 上下級网点明细消費者   | 2018-07-25 | 审核通过                                                                                                    | 应用管理    |
|               |        | GreeDispatchBusiness | 派工用户Business                  |              | 2018-07-25 | 审核通过                                                                                                    | 应用管理    |
|               |        | GreeDispatchBase     | 派工用户                          |              | 2018-07-24 | 审核通过                                                                                                    | 应用管理    |
|               | •      | sjwdmx               | 网点上下级关系                       | 网点上下级关系      | 2018-07-23 | 审核通过                                                                                                    | 应用管理    |
|               |        | dispatching-cloud-te | 派工结算对应关系中台                    | 600654创建用于测试 | 2018-07-23 | 审核通过                                                                                                    | 应用管理    |

## 应用管理

当一个应用审核通过时,即可在应用列表记录的操作栏进入应用管理。

点击指定应用记录的操作栏的应用管理,跳转应用管理界面。包含应用信息、 服务发布(已发布服务)、服务订阅(已订阅服务)和订阅者(被订阅的服务) 四部分。

## 应用信息

#### 修改

脅 主页 > 应用列表 > manager-sdk\_应用信息 应用信息 运维管理 已发布服务 已订阅服务 被订阅服务 应用列表 应用名称: manager-sdk 应用审核 应用中文名称: manager-sdk 订阅审核 manager-sdk 描述信息: zookeeper管理 日保存 监控管理

点击应用信息,修改可变更项,点击保存按钮,可进行应用基本信息修改。

## 服务发布

#### 批量增加

点击已发布服务面板,可通过批量增加进行服务发布。点击批量增加按钮, 上传符合 dubbo 协议的 xml,完成操作。

|    | ● 主页 >       | 应用列表 > manager-sdk_已发布服务 |                                                                       |           |           |
|----|--------------|--------------------------|-----------------------------------------------------------------------|-----------|-----------|
|    | <b>•</b> 360 |                          | CP服务得入 ×                                                              |           |           |
|    |              |                          | Vm/tt/ret -                                                           |           |           |
| Z. | 应用信息         | 近维管理 已发布服务 已订阅服务         | AUU, IT .                                                             |           |           |
|    | + 批想:        | 電加 + 増加 四修改 ×副除          | #入服务容称 Q.自前                                                           |           |           |
|    | 选择           | 服务名称                     | 服务全称员版本                                                               | STREET, D | Bill'ITE  |
|    |              | applicationForESFService | com.bjucloud.manager.sdk.export.system.ApplicationForESFService:1.0.0 |           | 服务管理 服务查看 |
|    |              | bostAccountSenice        | com biucloud manager sdk export bost Host&ccountService 100           |           | 服久等用 服火毒素 |

### 增加

点击已发布服务面板,可通过按钮进行服务发布。点击增加按钮,输入服务 信息,点击创建按钮,完成操作。

|                | 骨 主页 >     | 应用列表 > manager-sdk_已发布服务    |        |                                                       |          |
|----------------|------------|-----------------------------|--------|-------------------------------------------------------|----------|
| -              | う返回        |                             | 2新增服务  |                                                       | <u>8</u> |
| 0. 首页          | at ID Mark |                             | 服务名称*: | 必適                                                    |          |
| D 应用列表         | MUNIA      | 日 运程管理 已及作服务 日订两服务          |        |                                                       |          |
| D 服务列表         | +批型        | 增加 +增加 四修改 ×删除              | 服务全称*: | 必填                                                    |          |
| 0。应用审核         | 选择         |                             | 描述信息:  |                                                       | 描述信息     |
| D. 订阅审核        |            | applicationForESFService    |        |                                                       |          |
| Di zookeener管理 |            | hostAccountService          | 服务版本*: | 必填                                                    |          |
| Pa antoneste   | 0          | zookeeperInfoService        | -      |                                                       |          |
| an mirmat      |            | zkGroupService              |        | 四创建 × 返回                                              |          |
|                | -          | ann ian Tuma Fumani Cancina |        | lle annark austann Canvisa Tuma Fumark Canvisaut A.A. | -        |

#### 修改

选择已发布服务信息,修改按钮变得可用,点击修改按钮,弹出对话框,修改描述信息,点击修改按钮,完成操作。

| う返回   |                                            | @修改服务           |                               | ×   |
|-------|--------------------------------------------|-----------------|-------------------------------|-----|
| 应用信息  | 日本語言語 100000000000000000000000000000000000 | 服务名称 <b>*</b> : | applicationForESFService      |     |
| +##   |                                            | 服务全称*:          | com.bjucloud.manager.sdk.expc | - 1 |
| * 18. |                                            |                 |                               |     |
|       | applicationForESFService                   |                 |                               |     |
|       | hostAccountService                         | 服务版本*:          | 1.0.0                         |     |
|       | zookeeperInfoService                       |                 |                               | _   |
| 0     | zkGroupService                             |                 | ■修改 ×返                        |     |

## 删除

选择已发布服务信息, 删除按钮变得可用, 点击上传按钮, 弹出对话框删除

#### 按钮, 是删除已发布的服务信息。

| る<br>北交联合云<br>BJUCLOUD | 管理平台        | 分布式消息             | 分布式缓存   | 分布式数据         | 10.2.45.198:8080 上的嵌入式页面显示 |
|------------------------|-------------|-------------------|---------|---------------|----------------------------|
|                        | 骨 主页 > 应用列3 | 表 > manager-sdk_E | 没布服务    |               | 你确定执行吗?                    |
|                        | ┑返回         |                   |         |               | <b>確定</b> 取消               |
| Ca 首页                  | 应用信自 运      | 维管理 已发布服          | 2 日江间服务 | 被订阅服务         |                            |
| 全 应用列表                 |             |                   |         | 10003 0500000 |                            |
| □ 服务列表                 | +批星增加       | + 増加 醫修           | 改 ×删除   | 输入服务名称        | Q.查询                       |
| 14. 今田中位               | 选择 服务       | 各称                |         | 服务全称及         | 版本                         |

## 查询

输入服务名称,点击查询按钮,根据服务名称进行检索。

| 0 *T        | ▲ ※回                                                                                           |           |
|-------------|------------------------------------------------------------------------------------------------|-----------|
|             | 应用信息 這線管理 已没布服务 已订页服务 检订阅服务                                                                    |           |
|             | + 批型電加 + 電加 四條友 X 開除 upplicationForESFService Q 直向                                             |           |
| 0 000000    | 选择 服务名称 服务全称及版本                                                                                | 描述信息 操作   |
|             | applicationForESFService com.bjucloud.manager.sdk.export.system.ApplicationForESFService:1.0.0 | 服务管理 服务查看 |
|             | hostAccountService com.bjucloud.manager.sdk.export.host.HostAccountService:1.0.0               | 服务管理 服务查看 |
|             | zookeeperInfoService com.bjucloud.manager.sdk.export.system.ZookeeperInfoService:1.0.0         | 服务管理 服务查看 |
|             | zkGroupService com.bjucloud.manager.sdk.export.system.ZkGroupService:1.0.0                     | 服务管理 服务查看 |
|             | serviceTypeExportService com.bjucloud.manager.sdk.export.system.ServiceTypeExportService:1.0.0 | 服务管理 服务查看 |
|             | accontExportService com.bjucloud.manager.sdk.export.system.AccontExportService:1.0.0           | 服务管理 服务查看 |
|             | userRoleExportService com.bjucloud.manager.sdk.export.system.UserRoleExportService:1.0.0       | 服务管理 服务查看 |
|             | userExportService com.bjucloud.manager.sdk.export.system.UserExportService:1.0.0               | 服务管理 服务查看 |
|             | tenantExportService com.bjucloud.manager.sdk.export.system.TenantExportService:1.0.0           | 服务管理 服务查看 |
|             | applicationService com.bjucloud.manager.sdk.export.system.ApplicationService:1.0.0             | 服务管理 服务查看 |
| 查询结果:       | <b>6</b> 100                                                                                   |           |
| 首页          |                                                                                                |           |
| 应用列表        | 应用但意 這進管理 已没布服务 已订阅服务 航订阅服务                                                                    |           |
| 服务列表        | + 批劇端加         + 増加         目標 改         X 圖除         並入服労名称         Q 通向                      |           |
| 1 应用审核      | 选择 服务名称 服务全称及版本                                                                                | 描述信息 操作   |
| 订阅审核        | applicationForESFService com.bjucloud.manager.sdk.export.system.ApplicationForESFService:1.0.0 | 服务管理 服务查看 |
| zookeeper管理 | 没有找到符合条件的数据                                                                                    |           |
| 1 旅校管理      | 首页 上一页 1 下一页 末页                                                                                |           |
|             | 当航期1页,共1页每页10条,共0条,期始至1 页                                                                      |           |

服务管理,每条已发布的服务后,都有服务管理和服务查看操作,两者没有 差别。在服务列表界面说明。

## 服务订阅

点击已订阅服务面板,可以增加和删除对服务的订阅关系。

#### 新增

点击增加按钮,弹出新增对话框,根据发布服务应用的应用名称进行服务检索,当服务列表展示出来时,选择要订阅的服务进行勾选,然后点击创建,完成操作。

|               | ∉ 主页 > 应   | 用列表 > esf-sdk_已订    | 间服务    |                                                                  |       |      |            |
|---------------|------------|---------------------|--------|------------------------------------------------------------------|-------|------|------------|
| -             | ち返回        |                     | C#9519 | 約7.问题95                                                          | ×     |      |            |
| △ 首页          | ch B/mm    |                     |        | 订阅应用名称: mq-config                                                |       |      |            |
| 🗅 应用列表        | 12/11/2/24 |                     | 1      | Q 直向                                                             |       |      |            |
| △ 服务列表        | +増加        | X删除                 |        |                                                                  |       |      | _          |
| △ 应用审核        | 25.12      | 订阅的app名称            | 选择     | 应用名称: 服务全称及版本                                                    | 服务描述  | 所在分组 | 订阅申请日期     |
| △ 订阅市核        |            | esf-sdk             |        | mq-config: com.bjucloud.mq.config.export.MonitorExport:1.0.0     |       |      | 2015-09-23 |
| 〇 zookeeper管理 |            | esf-sdk             |        | mq-config: com.bjucloud.mq.config.export.TopicAdminExport:1.0.0  |       |      | 2015-09-22 |
| △ 监控管理        | 上 页首       | 页 1 下页              |        | mq-config: com.bjucloud.mq.config.export.ClientAdminExport:1.0.0 |       |      |            |
|               | 治前第1五      | . 蒜 1 市 毎市10条 . 蒜24 |        | mq-config: com.bjucloud.mq.config.export.BrokerAdminExport:1.0.0 |       |      |            |
|               |            |                     |        | Bt                                                               | 版t 返回 |      |            |

新增的订阅关系还需要审核,在后续的订阅审核来说明。

## 删除

选择已有的订阅关系,点击删除按钮,弹出确认对话框,点击确定按钮,完成订阅关系删除操作。

| Succoup        | 管理平台              | 分布式消息                   | 分布式運存           | 分布式数          | 10.2.45.198:8080 上的嵌入式页面显示           |                  |   |      |            |    | adm |
|----------------|-------------------|-------------------------|-----------------|---------------|--------------------------------------|------------------|---|------|------------|----|-----|
|                | 骨主页 > )           | 应用列表 > esf-sdk_已订的      | 电报告             |               | 你确定执行吗?                              |                  |   |      |            |    |     |
|                | う返回               |                         |                 |               |                                      | <b>HAGE BRIN</b> |   |      |            |    |     |
| △ 前页           | of a DD Alexandra | 12 (0.440 TB) 73 (0.440 |                 | Levi Transita | ~                                    |                  | e |      |            |    |     |
| ▲ 应用列表         | 应用用意              |                         | BR75 D1J P68R75 | HRLJ PEBRO    | 6                                    |                  |   |      |            |    |     |
| △ 服务列表         | 十增加               | *删除                     |                 |               |                                      |                  |   |      |            |    |     |
| △ 应用审核         | 选择                | 订用的app各称                | 订阅的服务全          | 家政版本          |                                      |                  |   | 所在分组 | 订阅中语日期     | 状态 | 統作  |
| 〇 订阅审核         |                   | esf-sdk                 | com.bjuclo      | ud.esf.mana   | ger.export.ServGroupService:testvers | on               |   |      | 2015-09-23 |    |     |
| Ca zookeeper管理 | •                 | esf-sdk                 | com.bjuclo      | ud.esf.mana   | ger.export.ServGroupService:testvers | on               |   |      | 2015-09-22 |    |     |
| ◎ 监控管理         | 首页                | 上一页 1 下一页 3             | 末页              |               |                                      |                  |   |      |            |    |     |

## 订阅者

点击被订阅服务的面板,弹出该应用已被其他应用订阅的服务的关系列表。

| ★返回                 |                                                         |      |            |      |
|---------------------|---------------------------------------------------------|------|------------|------|
| 应用信息 运输管理 日         | 没布服务 已订阅服务 被订阅服务                                        |      |            |      |
|                     |                                                         |      |            |      |
| 申请方APP              | 订同的服务全称及版本                                              | 所在分组 | 订阅申请日期     | 状态   |
| esf-web             | com.bjucloud.esf.manager.export.AppService:1.0.0        |      | 2016-12-19 | 审核通过 |
| esf-web             | com.bjucloud.esf.manager.export.TMonitorExportS:1.0.0   |      | 2016-10-21 | 审核通过 |
| rds-web-webapp      | com.bjucloud.esf.manager.export.AppService:1.0.0        |      | 2016-06-14 | 审核通过 |
|                     | com.bjucloud.esf.manager.export.AppService:1.0.0        |      | 2016-01-06 | 审核通过 |
|                     | com.bjucloud.esf.manager.export.AppService:1.0.0        |      | 2015-11-12 | 审核通知 |
| mq-web              | com.bjucloud.esf.manager.export.AppService:1.0.0        |      | 2015-11-12 | 审核通过 |
| autodeploy-web-main | com.bjucloud.esf.manager.export.AppService:1.0.0        |      | 2015-11-11 | 审核通知 |
|                     | com.bjucloud.esf.manager.export.AppService:1.0.0        |      | 2015-10-23 | 审核通过 |
| esf-web             | com.bjucloud.esf.manager.export.ZKManageService:1.0.0   |      | 2015-09-25 | 审核通过 |
| and much            | com biveland act manager avaart Can Jactance Cor. (10.0 |      | 2015 00 25 | 市核通过 |

对应用申请记录进行审核操作,选择一条申请记录,点击操作栏审核,弹出 审核对话框,选择 Zookeeper 地址,点击通过审核或驳回应用完成审核操作。

| 应用各称:                                    |          | 应用中文名称:         | 南阳台问管理                 |            |     |      |
|------------------------------------------|----------|-----------------|------------------------|------------|-----|------|
|                                          |          | 描述信息:           |                        |            |     |      |
| 应用名称                                     | 应用中文名称   | 2.2 2.2         |                        | 成用中估日期     | ut. | 1271 |
| pim-sample                               | 商用合同管理   | Zookeeper#8#2 : | 10.2.45.204:2181       | 2018-09-08 | 待审极 | 审极   |
| pgxtcenter                               | 派工系统消息   |                 |                        | 2018-08-09 | 待审极 | 审核   |
| 二日二日 二日 二日 二日 二日 二日 二日 二日 二日 二日 二日 二日 二日 | 末页       |                 | <b>X</b> 30(10)(0)(11) | * 1819     |     |      |
| 当前第1页,共1页 卷页20条,共2字                      | R.就转至1 页 |                 |                        |            |     |      |

## 服务列表

服务列表展示了已发布的服务、发布者实例数量、订阅实例数量,可进行服务查询、发布者实例查看、订阅者查看,以及监控信息。

|               | ∉ 主页 > 服务列表       |                                                                                                    |                          |  |  |  |  |
|---------------|-------------------|----------------------------------------------------------------------------------------------------|--------------------------|--|--|--|--|
| Da 首页         | ● 快速查询            |                                                                                                    | Y                        |  |  |  |  |
| 5 应用列表        | 应用名称:             | 服务名:                                                                                                    |                          |  |  |  |  |
| B 服务列表        |                   |                                                                                                    | _                        |  |  |  |  |
| □ 应用审核        | 服务全称:             | Q直询                                                                                                    |                          |  |  |  |  |
| 5. 订阅审核       | 应用名称              | 服务全称政策本                                                                                                    | 展作                       |  |  |  |  |
| 🗅 zookeeper管理 | tradecenter       | com.bjucloud.tradecenter.service.SpeShopSelfRunService:2.0.0-SNAPSHOT                                                                                                    | 服务提供者(1) 服务调费者(4) 服务监控   |  |  |  |  |
| 3 监控管理        | tradecenter       | com.bjucloud.tradecenter.service.OrderItemDeliveryService:2.0.0-SNAPSHOT                                                                                                    | 服务提供者(1)]服务满费者(4)  服务监控  |  |  |  |  |
|               | goodscenter       | com.bjucloud.goodscenter.service.ItemCategoryRecommendService:2.0.0-SNAPSHOT                                                                                                    | 服务提供者(1)]服务满费者(5)  服务监控  |  |  |  |  |
|               | goodscenter       | com.bjucloud.goodscenter.service.ItemCategoryOneService:2.0.0-SNAPSHOT                                                                                                    | 服务提供者(1) 服务满费者(5)   服务监控 |  |  |  |  |
|               | goodscenter       | com.bjucloud.goods center.service.SpeshopItemInventoryService: 2.0.0-SNAPSHOT                                                                                                    | 服务提供者(1) 服务消费者(5) 服务监控   |  |  |  |  |
|               | goodscenter       | com.bjucloud.goodscenter.service.WarehouseRegionService:2.0.0-SNAPSHOT                                                                                                    | 服务提供者(1) 服务满费者(5) 服务监控   |  |  |  |  |
|               | goodscenter       | com.bjucloud.goodscenter.service.GreeWarehouseInfoService:2.0.0-SNAPSHOT 服务提供者(1)] 服务消费者(5)   服务监控                                                                                                    |                          |  |  |  |  |
|               | contentcenter     | com.bjucloud.contentcenter.service.RecommerdItemService:2.0.0-SNAPSHOT                                                                                                    | 服务提供者(1) 服务消费者(3) 服务监控   |  |  |  |  |
|               | paigongcloud      | com.gree.paigong.service.WangdianJswdgxService:1.0.0                                                                                                    | 服务提供者(0) 服务满费者(1) 服务监控   |  |  |  |  |
|               | contentcenter-dev | com.bjucloud.contentcenter.service.RecommerdItemService:2.0.0-SNAPSHOT                                                                                                    | 服务提供者(1) 服务消费者(3) 服务监控   |  |  |  |  |
|               | tradecenter-dev   | com.bjucloud.tradecenter.service.SpeShopSelfRunService: 2.0.0-SNAPSHOT                                                                                                    | 服务提供者(1) 服务满费者(1) 服务监控   |  |  |  |  |
|               | goodscenter-dev   | com.bjucloud.goods center.service.Item Category Recommend Service: 2.0.0-SNAPSHOT the service of the service of the service | 服务提供者(1) 服务满费者(3) 服务监控   |  |  |  |  |
|               | gree-wms-service  | com.gree.wms.rpc.adjust.service.WareStockAdjustService:1.0.0                                                                                                    | 服务提供者(3) 服务满费者(1) 服务监控   |  |  |  |  |
|               | goodscenter-dev   | com.bjucloud.goods center.service.Item Category One Service: 2.0.0-SNAPSHOT                                                                                                    | 服务提供者(1) 服务满费者(2) 服务监控   |  |  |  |  |
|               | paigongcloud      | com.gree.paigong.az_assign.service.BjyLogService:1.0.0                                                                                                    | 服务提供者(1) 服务满费者(1) 服务监控   |  |  |  |  |
|               | gree-base-service | com.gree.basecenter.modular.system.service.IMenuService:1.0.0                                                                                                    | 服务提供者(0) 服务满费者(0) 服务监控   |  |  |  |  |
|               | gree-base-service | com gree hasecenter modular system service IRoleService1.0.0                                                                                                    | 服矢担供率(0)1服矢需要率(0)1服矢防运   |  |  |  |  |

## 服务提供者

在服务列表记录操作栏点击服务提供者,进入服务提供者管理界面。

管理该服务的提供者实例,包含删除下线的实例、修改实例的分组、禁用和

权重配置。

|               | # 主页 > 题务列表 > speshopItemInventoryService_实的管理 |        |      |                |    |       |      |                |     |  |  |
|---------------|------------------------------------------------|--------|------|----------------|----|-------|------|----------------|-----|--|--|
| <br>凸 首页      | ★ 近回                                           |        |      |                |    |       |      |                |     |  |  |
| △ 应用列表        | 实例管理 分组管理                                      |        |      |                |    |       |      |                |     |  |  |
| ▲ 服务列表        | ★删除死亡节点                                        |        |      |                |    |       |      |                |     |  |  |
| ◎ 应用审核        | 实创印                                            | 实制PORT | 分组名称 | 采制版本           | 状态 | 48.00 | 是否可用 | 操作:            |     |  |  |
| △ 订阅审核        | 10.2.46.108                                    | 28002  | 默认分组 | 2.0.0-SNAPSHOT | 上鉄 | 100   | 启用   | 日本政分组 日期日 ● 校正 | TA: |  |  |
| 乙 zookeeper管理 |                                                |        |      |                |    |       |      |                |     |  |  |
| △ 监控管理        | 1 下一页 1 下一页                                    | 東页     |      |                |    |       |      |                |     |  |  |
|               | 当前第1页,共1页每页10条,共1条8                            | 页      |      |                |    |       |      |                |     |  |  |

## 分组管理

分组管理为服务创建或删除分组。

|               | 書 主页 > 服务列表 > speshopIte | emInventoryService_分组管理                                                                                        |             |      |  |  |  |  |  |  |
|---------------|--------------------------|----------------------------------------------------------------------------------------------------|-------------|------|--|--|--|--|--|--|
|               | <b>1</b> 返回              |                                                                                                    |             |      |  |  |  |  |  |  |
| ◎ 首页          |                          |                                                                                                    |             |      |  |  |  |  |  |  |
| ◎ 应用列表        | 实例管理 分组管理                |                                                                                                    |             |      |  |  |  |  |  |  |
| B 服务列表        | +增加 ×删除                  | 十元11 末間除                                                                                                    |             |      |  |  |  |  |  |  |
| △ 应用审核        | 选择                       | 分组名称                                                                                                    | 分组类型        | 分细描述 |  |  |  |  |  |  |
| 〇 订阅审核        |                          |                                                                                                    | 没有找到符合条件的数据 |      |  |  |  |  |  |  |
| 〇 zookeeper管理 |                          |                                                                                                    |             |      |  |  |  |  |  |  |
|               | 首页 上一页 下一页 末刻            | 5                                                                                                    |             |      |  |  |  |  |  |  |
|               |                          | and a second second second second second second second second second second second second second second second |             |      |  |  |  |  |  |  |

#### 增加:

| 100                     | # 主页 > 服务列表 > speshopItemInventoryServi | ice_分词管理     | -       |
|-------------------------|-----------------------------------------|--------------|---------|
|                         | <ul> <li>新設</li> </ul>                  | 译新瑞分谱 ×      |         |
| )<br>西田和田<br>(1)        | 实例管理 分组管理                               | 分组名称":       |         |
| <b>新</b> 田和列州           | +#222                                   | 分组展型: 12分组 • |         |
| 》 应用审核                  | あば 分類名称                                 | 描述信意:        | 9)mini# |
| 5. 1.) MORER            |                                         |              |         |
| ) zookeeper管理<br>) 监控管理 | 普页 上一页 下一页 末页                           | P) 98能 米 送回  |         |
|                         | 当朝第1页,共1页 每页0条,共0条,周转至1                 | <b>A</b>     |         |
|                         |                                         |              |         |

#### 删除:

| 名 北京語書記<br>BUICLOUD | 管理平台 分          | 病式消息 分析              | 転進存 分々    | /o⊐C833 | 10.2.45.198:8080 上的嵌入式页面显 | 示       |      | admin |
|---------------------|-----------------|----------------------|-----------|---------|---------------------------|---------|------|-------|
|                     | 香 主页 > 服务列表 > i | applicationForESFSen | vice_分组管理 |         | 你确定执行删除吗?                 |         |      |       |
|                     | <b>ন</b> হয়ন   |                      |           |         |                           | NGE ROM |      |       |
| 43 首页               | 小山市10 公山市1      |                      |           |         |                           |         |      |       |
| △ 应用列表              | 901642 JA164    | *                    |           |         |                           |         |      |       |
| ▲ 服务列表              | +增加 ×删除         |                      |           |         |                           |         |      |       |
| △ 应用車検              | 选择              | ń                    | 细名称       |         | :                         | 到相关型    | 分组巅还 |       |
| 〇 订阅审核              | ×               | g                    | roup      |         | 1                         | P分组     |      |       |
| 乙 zookeeper管理       |                 |                      |           |         |                           |         |      |       |
| ◎ 监控管理              | 首页 上一页 1        | 下一页末页                |           |         |                           |         |      |       |
|                     | 当前第1页,共1页 每页1   | 0原,共1原,熊转至1          | ۵.        | 5       |                           |         |      |       |

服务消费者

展示该服务的消费者信息。消费应用名称、消费的服务信息等。

|                | ち返回         |                                                                |      |            |      |
|----------------|-------------|----------------------------------------------------------------|------|------------|------|
| 首页             |             |                                                                |      |            |      |
| 应用列表           | 申请方APP      | 订用的服务全称及版本                                                     | 所在分组 | 订阅申请日期     | 状态   |
| 服务列支           | tradecenter | com.bjucloud.goodscenter.service.ItemCategoryOn:2.0.0-SNAPSHOT |      | 2018-09-30 | 审核通过 |
| c) (1) (2) (2) | mall        | com.bjucloud.goodscenter.service.ItemCategoryOn:2.0.0-SNAPSHOT |      | 2018-09-30 | 审核通过 |
|                | eoc         | com.bjucloud.goodscenter.service.ItemCategoryOn:2.0.0-SNAPSHOT |      | 2018-09-30 | 审核通过 |
|                | quarzcenter | com.bjucloud.goodscenter.service.ItemCategoryOn:2.0.0-SNAPSHOT |      | 2018-09-30 | 审核通过 |
| zookeeper管理    | mobile      | com.bjucloud.goodscenter.service.ItemCategoryOn:2.0.0-SNAPSHOT |      | 2018-09-30 | 审核通过 |

## 服务监控

| 展示调用信息。 |        |        |            |            |       |          |  |  |  |
|---------|--------|--------|------------|------------|-------|----------|--|--|--|
| ●快速查询   |        |        |            |            |       | $\simeq$ |  |  |  |
| 时间:     |        |        | Q查询        |            |       |          |  |  |  |
| 方法名     | 请求或功次数 | 请求失败次数 | 平均响应图问(ms) | 最长响应时间(ms) | 最大井发数 | 操作       |  |  |  |

## 订阅审核

服务订阅需要审核。

点击需要审核信息的操作栏审核连接,弹出审核对话框,可以分配分组,然 后点击通过审核或驳回订阅按钮,完成审核操作。

|                | · 主页 > 订阅 | 审核          |             |                              |                                        |   |            |     |    |
|----------------|-----------|-------------|-------------|------------------------------|----------------------------------------|---|------------|-----|----|
|                |           |             |             | C2订阅审核                       |                                        |   |            |     |    |
| 凸 首页           | ●快速查询     |             |             | 应用名称:                        | tradecenter                            |   |            |     | ~  |
| △ 应用列表         | 订阅申请日     | 明:          |             | Tiennegation                 | com bludoud tradecenter conde          | 8 |            |     |    |
| △ 服务列表         |           |             |             | 10月9月3日の511001               | contajacioad.tradecenter.servic        |   |            |     |    |
| C) 应用审核        | 申请方app    | 订网的app名称    | 订四的服务全线     | 订阅的服务版本:                     | 2.0.0-SNAPSHOT                         |   | 订阅申请日期     | NS. | 提作 |
| <b>山</b> 订阅审核  | mobile    | tradecenter | com.bjuclou | 分组信息:                        | 默认分组 ・                                 |   | 2018-09-30 | 待审核 | 审核 |
| Ca zookeeper管理 | mobile    | tradecenter | com.bjuclou |                              |                                        |   | 2018-09-30 | 待审核 | 审核 |
|                | mobile    | tradecenter | com.bjuclou |                              | 目通过审核 × 驳回订阅 × 返回                      |   | 2018-09-30 | 待审核 | 审核 |
|                | mobile    | tradecenter | com.bjuclou |                              |                                        |   | 2018-09-30 | 待审核 | 审核 |
|                | mobile    | tradecenter | com.bjuclou | ud.tradecenter.service.Order | DealReportExportService:2.0.0-SNAPSHOT |   | 2018-09-30 | 待审核 | 审核 |
|                | mobile    | tradecenter | com.bjuclou | ud.tradecenter.service.Sales | VolumeExportService:2.0.0-SNAPSHOT     |   | 2018-09-30 | 待审核 | 审核 |
|                | mobile    | tradecenter | com.bjuclou | ud.tradecenter.service.Sales | VolumeExportService:2.0.0-SNAPSHOT     |   | 2018-09-30 | 待审核 | 审核 |
|                | mobile    | tradecenter | com.bjuclou | ud.tradecenter.service.State | mentService:2.0.0-SNAPSHOT             |   | 2018-09-30 | 待审核 | 审核 |

## Zookeeper 管理

管理 Zookeeper 信息,该 Zookeeper 信息用于服务注册。包括增加、修改和

删除操作。

### 增加

点击增加按钮,弹出对话框,输入 Zookeeper 信息,点击创建按钮,完成新 增操作。

|               | 委主页 > Zookeeper管理 |            | 【2新增集群                |       |           |             |
|---------------|-------------------|------------|-----------------------|-------|-----------|-------------|
| △ 首页          | +增加               | ×出除        | Zaskassedtikt -       | 2018  |           |             |
| △ 应用列表        | 选择                |            | Zookeepen <u>gg</u> . | 92748 |           | Zookeeper状态 |
| △ 服务列表        |                   | 5          | Zookeeper类型:          | 类型1   | *         | 原用          |
| 心 应用审核        |                   | .4         | Zookeeper状态:          | 启用    | •         | 自用          |
| 山 订阅审核        |                   | 3          |                       |       |           | 島用          |
| ▲ zookeeper管理 |                   | 2          |                       |       | Pett × 20 | 開発          |
| △ 监控管理        |                   | 1          | 10.2.45.204:2181      |       | 类型1       | <b>立</b> 明  |
|               | 首页 上一             | 页 1 下一页 末页 |                       |       |           |             |

修改

选择已有 Zookeeper 信息,点击操作栏修改,弹出对话框,修改可更改信息, 点击修改按钮,完成修改操作。

| 12            | · (1)      | Zookeeper時間 |                        |                  |                 |           |    |  |
|---------------|------------|-------------|------------------------|------------------|-----------------|-----------|----|--|
|               | III II III |             | 國際政黨群                  |                  |                 |           |    |  |
| 5 首页          | +增加        | × 新於        | Zaakaanariittist       | 10.2.45.204.2191 |                 |           |    |  |
| □ 应用列表        | 13.17      |             | zookeepen <u>aar</u> . | 10.2.43.204.2101 |                 |           |    |  |
| 5 MR9918      |            | 5           | Zookeeper类型:           | 类型1              | •               | 創用        | 修改 |  |
| 应用审核          |            | 4           | Zookeeper状态:           | 启用               | •               | 原用        | 修改 |  |
| 5 URRH        |            | 3           |                        |                  |                 | 10a       | 修改 |  |
| a zookeeper@# |            | 2           |                        |                  | <b>目時改 × 近回</b> | <b>御御</b> | 修改 |  |
|               |            | 1           | 10:2:45:204:2181       |                  | 类型1             | 原用        | 修改 |  |
|               | 西西 上-      | -页 1 下页 宋页  |                        |                  |                 |           |    |  |

#### 删除

选择已有 Zookeeper 信息,点击删除按钮,弹出确认框,点击确定,完成删

除操作。

| A HORSE     | 管理平台        | 分布式消息        | 分布式缓存 分布式数据 | 10.2.45.198:8080 上的嵌入式页面显示 |             |             |    |
|-------------|-------------|--------------|-------------|----------------------------|-------------|-------------|----|
|             | ∉ 主页 > Zool | keeper管理     |             | 作确定执行吗?                    | 取消          |             |    |
| 0. 首页       | +璜加 ×       | : 删除:        | l           |                            |             |             |    |
| Ca 应用列表     | 选择          | Zookeeper ID | Zooke       | eper地址                     | Zookeeper类型 | Zookeeper状态 | 統作 |
| 0. 服务列表     |             | 5            | 10.2.4      | 5.204:2181                 | 类型1         | 印刷          | 修改 |
| 四月审核        |             | 4            | 10.2.4      | 5.204:2181                 | 类型1         | 扁用          | 修改 |
| Ca 订阅审核     |             | 3            | 10.2.4      | 5.204:2181                 | 类型1         | 启用          | 修改 |
| Cookeeper管理 |             | 2            | 10.2.4      | 5.204:2181                 | 类型1         | 启用          | 修改 |
| 0. 悠均管理     |             | 1            | 10.2.4      | 5.204:2181                 | 类型1         | 启用          | 修改 |

监控管理

#### 对服务的调用信息进行监控。包括查询和图标查看。

|             | ☆ 主页 > 监控管理    | # 主页 > 监控管理                                     |                         |        |        |            |            |       |      |  |
|-------------|----------------|-------------------------------------------------|-------------------------|--------|--------|------------|------------|-------|------|--|
|             | ●快速値)          |                                                 |                         |        |        |            |            |       |      |  |
|             | 应用名:           |                                                 | 服务全称:                   | 1      |        |            |            |       |      |  |
|             | 1001-107 ·     |                                                 | B-4467 -                |        |        |            |            |       |      |  |
| 用审核         | /5法告:          |                                                 | 8 J PJ :                |        |        | J          | Q查词        |       |      |  |
|             | 服务提供者 服        | 名伯典者                                            |                         |        |        |            |            |       |      |  |
| rookeeper管理 |                |                                                 |                         |        |        |            |            |       |      |  |
| 监控管理        | 应用各            | 2018                                            | 方法省                     | 请求威功次数 | 请求失败次数 | 平均响应时间(ms) | 最长响应时间(ms) | 最大井炭数 | 織作   |  |
|             | b2b-basecenter | com.gree.basecenter.service.AreaService         | addArea                 | 2      | 0      | 8.5        | 9          | 1     | 图表分析 |  |
|             | b2b-basecenter | com.gree.basecenter.service.OrganizationService | addOrganization         | 6      | 0      | 10.1667    | 18         | 1     | 图表分析 |  |
|             | b2b-basecenter | com.gree.basecenter.service.OrganizationService | addOrganizationArea     | 5      | 0      | 7.4        | 10         | 1     | 图表分析 |  |
|             | b2b-basecenter | com.gree.basecenter.service.OrganizationService | addOrganizationCategory | 6      | 0      | 5.5        | 6          | 1     | 图表分析 |  |
|             | b2b-basecenter | com.gree.basecenter.service.OrganizationService | addOrganizationExt      | 5      | 0      | 6.8        | 8          | 1     | 图表分析 |  |
|             | b2b-basecenter | com.gree.basecenter.service.OrganizationService | addOrganizationHistory  | 5      | 0      | 7.2        | 12         | 1     | 图表分析 |  |
|             | b2b-basecenter | com.gree.basecenter.service.OrganizationService | addOrganizationLevel    | 10     | 0      | 8.9        | 15         | 1     | 图表分析 |  |
|             | b2b-basecenter | com.gree.basecenter.service.AddressService      | addPicker               | 16     | 0      | 2.8125     | 16         | 1     | 图表分析 |  |
|             | b2b-basecenter | com.gree.basecenter.service.AddressService      | defaultAddress          | 2      | 0      | 7.5        | 9          | 1     | 图表分析 |  |
|             | b2b-basecenter | com.gree.basecenter.service.AddressService      | defaultPicker           | 1      | 0      | 9.0        | 9          | 1     | 图表分析 |  |
| l i         | #西 F           | 2345678下市中市                                     |                         |        |        |            |            |       |      |  |

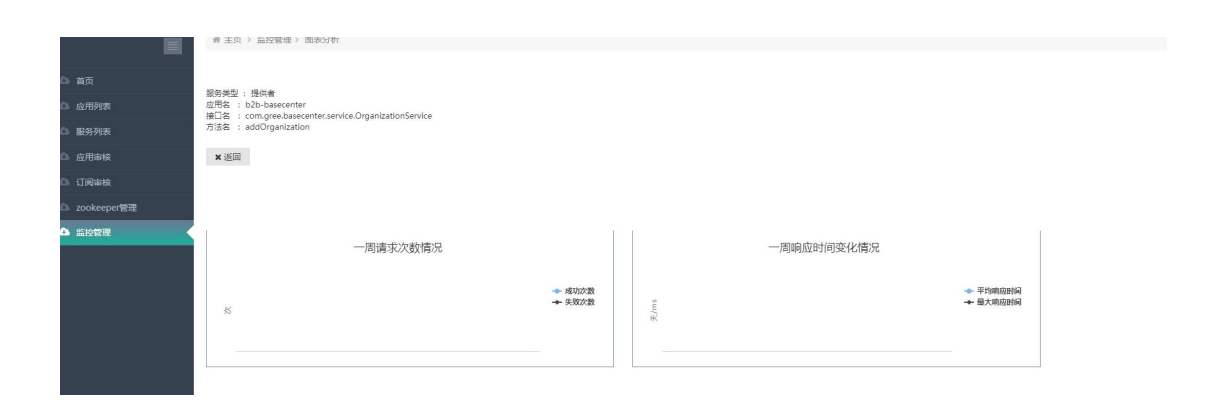